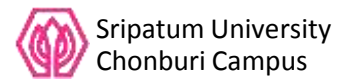

## การเข้าใช้งานระบบ SPUC-LTAS

#### การเรียนการสอนผ่านระบบเครือข่ายอินเตอร์เน็ต(e-Learning)

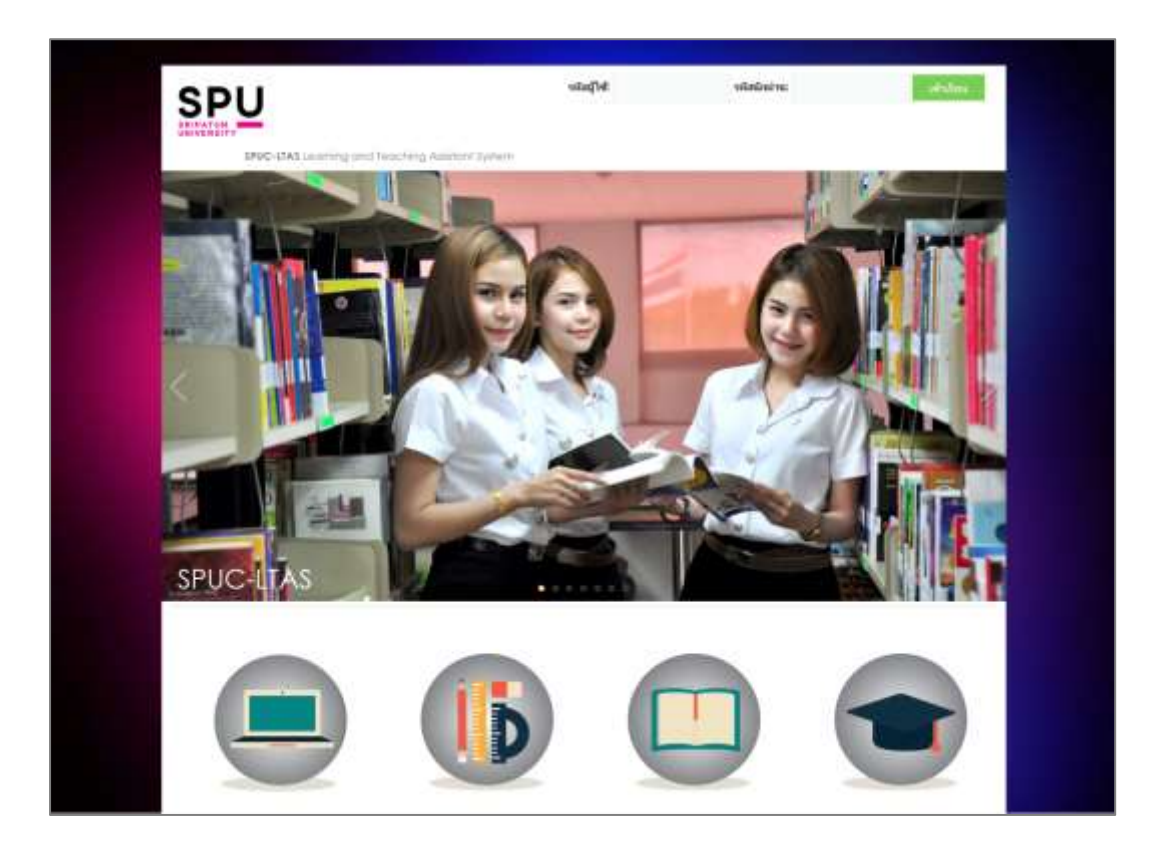

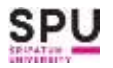

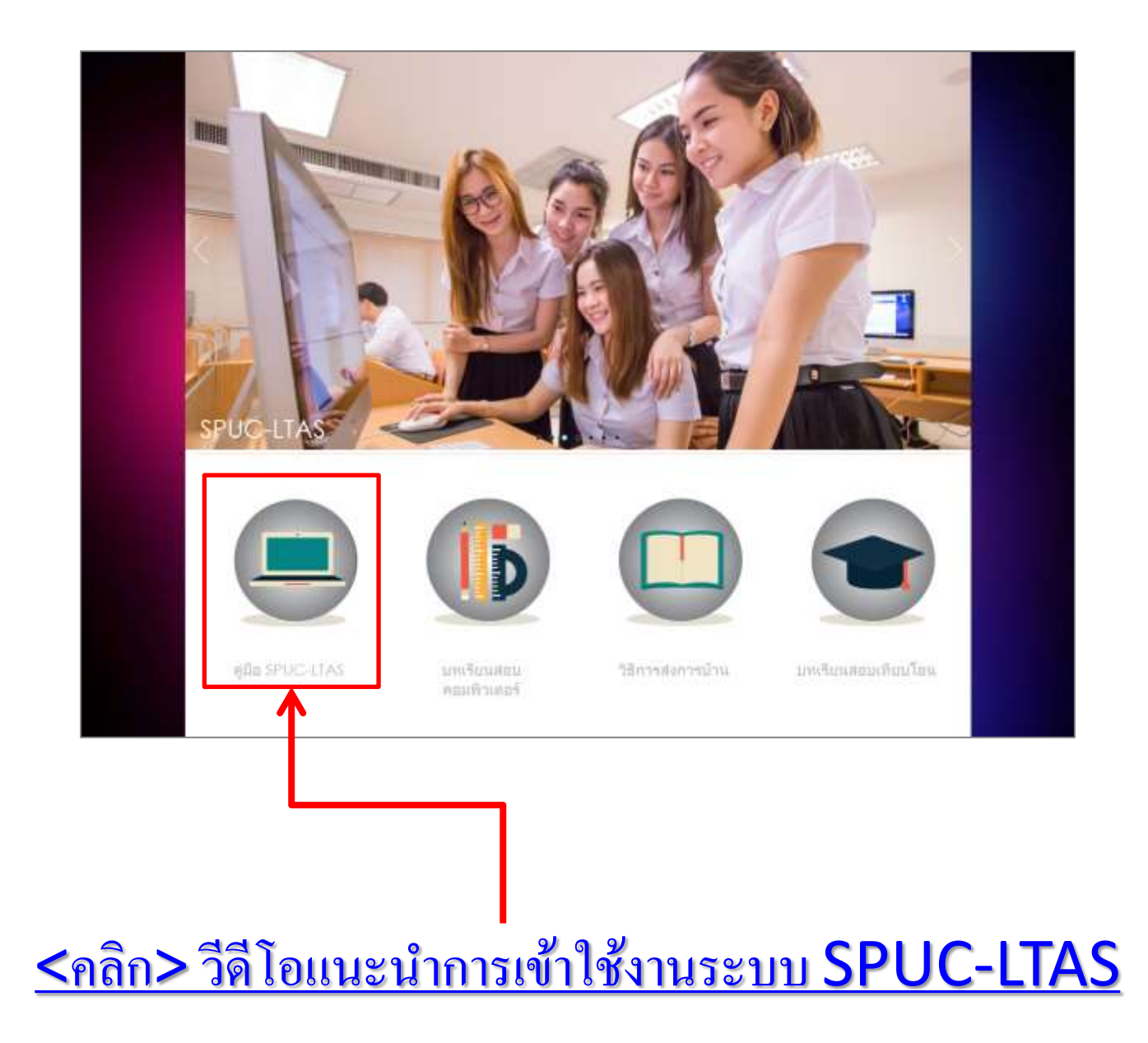

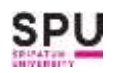

#### ວີธีการเข้าระบบSPUC-LTAS

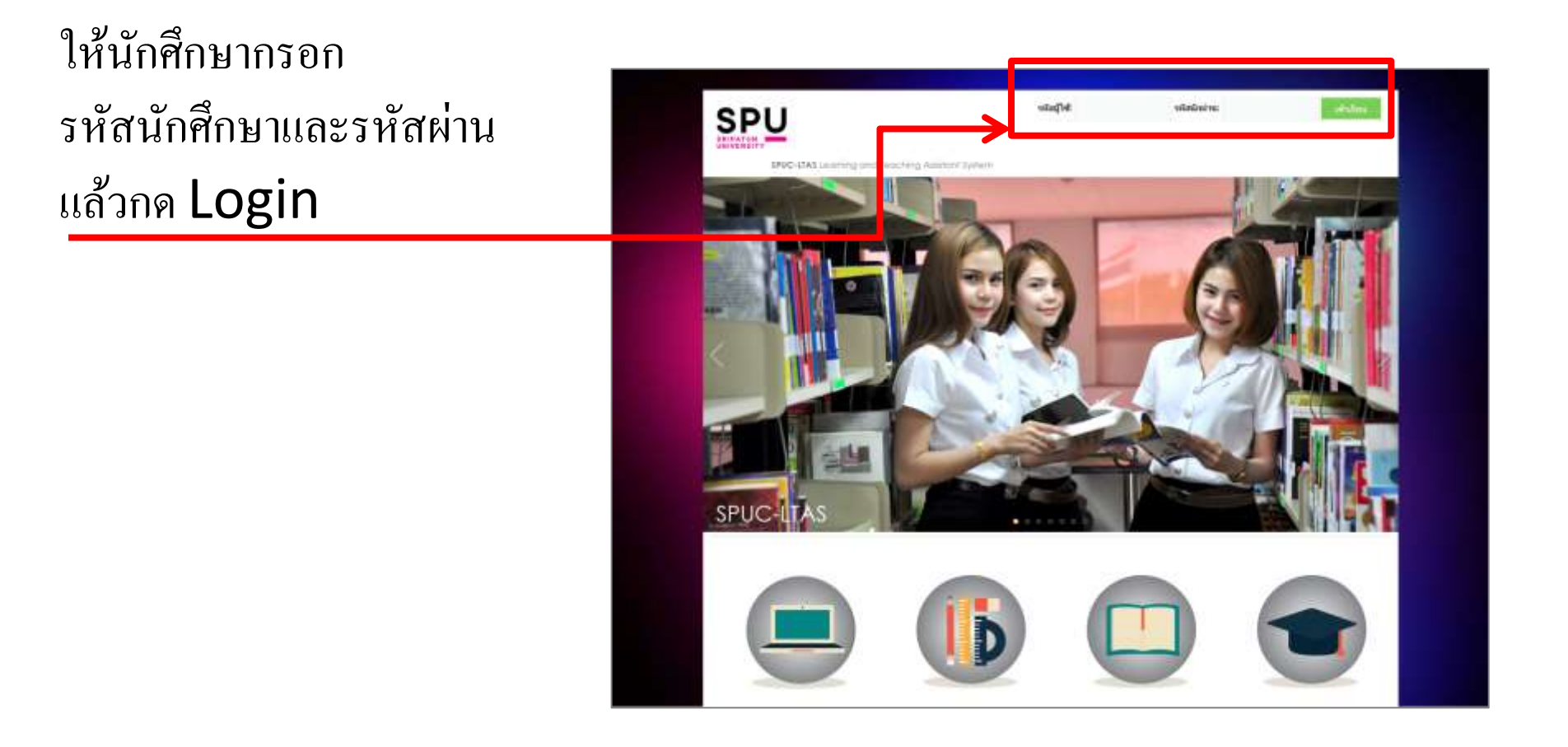

<u>หมายเหตุ</u> รหัสนักศึกษาและรหัสผ่านจะใด้รับเป็นกระดาษการ์บอนในวันที่เข้าสมัครเรียน

### เข้าสู่ห้องเรียนออนไลน์

|                                                                            |          |                                                                                                    |                                                                                                    |                                                                  |                                                                                                    |                                                                                                    |                                                                                                    | Î |  |  |
|----------------------------------------------------------------------------|----------|----------------------------------------------------------------------------------------------------|----------------------------------------------------------------------------------------------------|------------------------------------------------------------------|----------------------------------------------------------------------------------------------------|----------------------------------------------------------------------------------------------------|----------------------------------------------------------------------------------------------------|---|--|--|
| 1                                                                          | 3        | 2                                                                                                    | Parn<br>1) Secons Sacradon Submerlina vila SU<br>2                                                                                                    | (pásaka) 946 5 aprose 2057                                       |                                                                                                    |                                                                                                    | Studier                                                                                                    | t |  |  |
| rimmerine 24 denue 200<br>no 094602 Wurthalbacht 156<br>O Portfolio        |          |                                                                                                    |                                                                                                    |                                                                  |                                                                                                    |                                                                                                    |                                                                                                    |   |  |  |
| ) in                                                                       | 4m   (@  | 1erselasarrale                                                                                                    | den.<br>den                                                                                                    | ilas                                                             |                                                                                                    | deare                                                                                                    | n <del>2</del>                                                                                                    |   |  |  |
| in the                                                                     | stan 10  | - Terseferensele<br>wieten                                                                                                    | aan:<br>daa<br>dataa                                                                                                    | ilas<br>dans                                                     | and a second second second second second second second second second second second second second second second | idenaria<br>man/Drosiliner                                                                                  | n <del>iii</del> 1<br>Sufacemetra                                                                                                    |   |  |  |
| i da<br>India                                                              | am 10    | tesekaande<br>wieten<br>Doout.t                                                                                                    | den:<br>deten<br>ndocesection                                                                                                    | slav<br>dans<br>sig tagana                                       | 9859An<br>20-0                                                                                                 | ilenere<br>enne/Derediener<br>4,2187                                                                        | Daffageensellere<br>2017-01-30                                                                                                    |   |  |  |
| tolu<br>L<br>L                                                             | ilan 10  | Netwo<br>Netwo<br>DOMALT<br>STILLT                                                                                                    | den:<br>deter<br>adoutestand<br>adoutestantestant                                                                                                    | dan<br>dan<br>dan                                                | vetraAe.<br>3(3-4)                                                                                             | alaana<br>maa/Drooline<br>4,2007<br>1/2007                                                                  | 1000                                                                                                    |   |  |  |
| tolu<br>L<br>L<br>T                                                        | an jo    | tersefessoriale<br>wieter<br>biosis_T<br>http://_T<br>http://_T                                                                                                    | den :<br>deter<br>Aktor<br>skieseneiten<br>anterfanderfanderingenet<br>Uniterfisierenet                                                                                                    | dan<br>dan<br>siti tasm                                          | 30/0740<br>2(3-4)                                                                                              | idenaria<br>inaus/Dermoliticar<br>idenari<br>idenari<br>idenari<br>idenari                                  | 1000 1<br>1000 1000 1000 1000<br>2017-01-00<br>2016-07-06<br>2016-06-25                                                                                                    |   |  |  |
| tola<br>L-1<br>L-1<br>L-1<br>L-1<br>L-1<br>L-1<br>L-1<br>L-1<br>L-1<br>L-1 | ana 10   | Vietn<br>Vietn<br>Kont<br>Kont<br>Kont<br>Kont                                                                                                    | den :<br>deter<br>skorsentiend<br>skolanterkortenaaren<br>talantiiskortenaaren<br>talantiiskorsenta<br>anderen stalaaren saate anderetk                                                                                                    | dan<br>dan<br>dan                                                | 94116 Au<br>2(3-4)<br>3 (3 - 1)                                                                                |                                                                                                    | 10000000000000000000000000000000000000                                                                                                    |   |  |  |
| total<br>L-<br>L-<br>L-<br>L-<br>L-<br>L-<br>L-<br>L-                      | ster 10  | Networkson of the second second secon                                                                                                    | Anno Second Second Seco | dan dan dan dan dan dan dan dan dan dan                          | 94112 Fe.<br>3(3-4)<br>3 (3 - 6)                                                                               | 10000/100000000<br>4/2007<br>4/2007<br>4/2009<br>4/2009<br>1/2009<br>4/2009                                 | 1000<br>1000<br>2017-01-20<br>2018-07-14<br>2016-08-23<br>2018-07-23<br>2016-08-25                                                                                                    |   |  |  |
| 1                                                                          | atan (10 | Neteriorande<br>Weter<br>ROMAT<br>REPUT<br>REPUT<br>REPUT<br>REPUT<br>REPUT                                                                                                    | en :<br>deter<br>alexenation<br>edularischerhemateranet<br>unhetbloccasta<br>enkommet daturberants<br>manematicherants<br>agenationet daturberants<br>agenationet daturberants                                                                                                    | dana<br>dana<br>data basana<br>data basana<br>data dad           | 90110 Au<br>3(3-4)<br>3 (3-4)<br>3 (3-4)<br>3 (3-4)                                                            | Libraria<br>4,2007<br>4,2007<br>4,2009<br>4,2009<br>4,2009<br>4,2009<br>4,2009<br>4,2009<br>4,2009          | 10000000000000000000000000000000000000                                                                                                    |   |  |  |
| 1 de<br>1 1 1 1 1 1 1 1 1 1 1 1 1 1 1 1 1 1 1                              | -Res (0  | Vietnerske<br>vietner<br>ROMALT<br>RETAILT<br>RETAILT<br>RETAILT<br>RETAILT<br>RETAILT<br>RETAILT                                                                                                    | der<br>der<br>dersammen<br>adautungeneraturen<br>underfölgenangen<br>underfölgenangen<br>mannanskingenangen<br>ansammenderingenangen<br>ansammenderingen<br>underfölgenangen<br>underfölgenangen<br>underfölgenangen<br>underfölgenangen<br>underfölgenangen<br>underfölgenangen<br>underfölgenangen<br>underfölgen                                                                                                    | stan<br>star tanan<br>daran das<br>darans das<br>mile main maint | 3(5-0)<br>3(5-0)<br>3(5-0)<br>3(5-0)                                                                           | 4000000<br>412007<br>412007<br>412009<br>412009<br>412009<br>412009<br>412007<br>412007<br>412007           | 500 ann an Anna Anna Anna Anna Anna Anna                                                                                                    |   |  |  |
| 1 de<br>1 - 1 - 1 - 1 - 1 - 1 - 1 - 1 - 1 - 1 -                            | iten 10  | Vietner<br>Nietner<br>Kitzell, T<br>Kitzell, T<br>Kitzell, T<br>Kitzell, T<br>Kitzell, T<br>Kitzell, T<br>Kitzell, T<br>Kitzell, T<br>Kitzell, T                                                                                                    | Anno and an anno anno anno anno anno anno                                                                                                    | tine<br>dans<br>stir barns<br>darned dat<br>neig naciaal         | 2(3-4)<br>2(3-4)<br>2(3-4)<br>2(3-4)<br>2(3-4)                                                                 | 4000000<br>402007<br>402007<br>402009<br>402009<br>102009<br>102009<br>402009<br>402007<br>402007<br>402007 | 5000 000000000000000000000000000000000                                                                                                    |   |  |  |
| 1 de<br>1 de<br>1 de<br>1 de<br>1 de<br>1 de<br>1 de<br>1 de               |          | NESHSoursely<br>NESHSOURS<br>DOLLAR<br>RESULT<br>RESULT<br>RESULT<br>RESULT<br>RESULT<br>RESULT                                                                                                    | Anno and a second and a second and a second and a second and a second and a second a second a | tins<br>dans<br>shir taann.<br>danseri dai<br>naig oaailad       | 3(3-0)<br>3(3-0)<br>3(3-0)<br>3(3-0)<br>3(3-0)<br>3(3-0)                                                       | discore<br>4/2007<br>1/2007<br>1/2007<br>1/2009<br>1/2009<br>1/2007<br>1/2007<br>1/2009<br>1/2009           | Contraction (Contraction)     Contraction (Contraction)     Contraction (Contraction)     Contraction     Contraction |   |  |  |
| 1 1 1 1 1 1 1 1 1 1 1 1 1 1 1 1 1 1 1                                      | alan (10 | Networks of the second second                                                                                                    | Alexandria and a second and a second and a second and a second and a second and a second and a second a second  | thes<br>shir bases<br>darmes das<br>enilg spacial                | 30-01<br>312-01<br>312-01<br>312-01<br>312-01                                                                  | - discore<br>                                                                                               | 500 0000000000000000000000000000000000                                                                                                    |   |  |  |
| 1 de<br>1 2 - 1 4 1 - 1 - 1 - 1 - 1 - 1 - 1 - 1 - 1                        |          | Terretinnende<br>velation<br>bouist<br>attalist<br>attalist<br>bouist<br>bou | een :                                                                                                    | then<br>after bears<br>deress daß<br>entg seation<br>mare bag    | 2040<br>2040<br>215-0<br>20540<br>20540<br>20540<br>20540                                                      | discore<br>                                                                                                 | Subsection           Subsection           2017-01-20           2018-01-21           2018-01-25           2018-01-25           2018-01-25           2018-01-25           2018-01-25           2018-01-25           2018-01-25           2018-01-25           2018-01-25           2018-01-25           2018-01-25           2018-01-25           2018-01-25           2018-01-25           2018-01-26           2018-01-27           2018-01-26           2018-01-27           2018-01-27           2018-01-26           2018-01-27                                                                                                    |   |  |  |

ให้นักศึกษาจะพบรายวิชาที่ ลงทะเบียนในภาคการศึกษา นั้นๆ

้<u>หมายเหตุ</u> ในรายวิชาที่ผู้สอนเป็นอาจารย์พิเศษจากภายนอกจะไม่มีชื่อวิชาขึ้นในระบบ

#### วิธีเข้าห้องเรียนออนไลน์

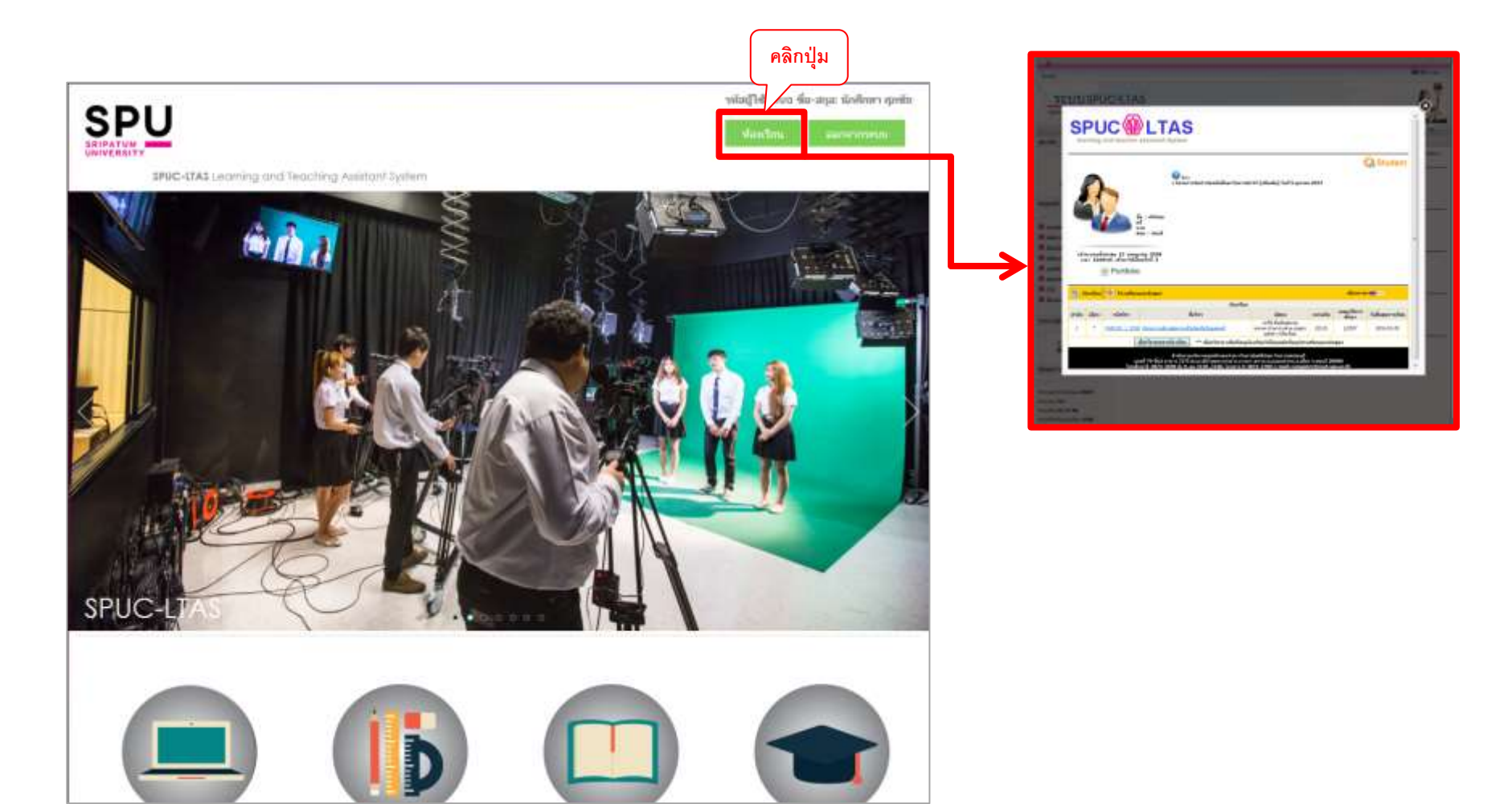

<u>หมายเหตุ</u> ในกรณีที่ป๊อปอัพห้องเรียนออนไลน์ ไม่แสดงผลหรือนักศึกษาปิดป๊อปอัพ

#### วิธีการเข้าเรียนบทเรียนออนไลน์

| ales.                                                                                                    |                                                                                                    | Stationer -                              |                                                                                                    |                                                                                                    | × = :                                                          |
|----------------------------------------------------------------------------------------------------|----------------------------------------------------------------------------------------------------|------------------------------------------|----------------------------------------------------------------------------------------------------|----------------------------------------------------------------------------------------------------|----------------------------------------------------------------|
| SETUSISPUCATAS                                                                                                    |                                                                                                    | AY                                       | make to Dollar Ballet                                                                                                    | dearbit an anno 100 an an an an an an                                                                                                    |                                                                |
| SPUC LTAS                                                                                                    |                                                                                                    |                                          | <ul> <li>mirada</li> <li>max.</li> <li>max.</li> <li>max.</li> </ul>                                                                    | ູ່ ນາໄຫຼ                                                                                                    | <b>เม</b><br>มิมาทีเตโมสุดแตล์ หล่าหกัด 2(2-0) เดละ            |
|                                                                                                    | าเนื่องนักสักษาไหม่ รนัด 57 [เค้นหลัง] ใหนี่ 5 ตุลาอม 2557                                                                                             | Student                                  | analovie (6/3)<br>secolarization<br>enternaria - seco (0)<br>analovie analovie<br>analovie analovie<br>analovie<br>analovie<br>analovie | The set of the set of the set of |                                                                |
| ระและ<br>มีสาม<br>มีสาม<br>ม                                                                                                    |                                                                                                    |                                          | dir Konnes<br>Anstrajion<br>Ini Anstrajion<br>Ini Anstrajion<br>Ini Anstrajion<br>Ini Anstrajion<br>Ini Sa                              | Stalannafra<br>arðið Stalannara<br>• arnstnarfefð                                                                                                    | Sa donadorentifus arras dan<br>arras di anti-si-la donació 🗶 - |
| e man<br>Times<br>e manual<br>3 * 159122   1502 directonicalisticum<br>Gastingerenticalist                                                                                                    | sleefine<br>sleefine<br>athi tuterane<br>athi tuterane<br>yest afe.Su<br>alertra waterane                                                              | <sup>8</sup> fañagermilina<br>2015-03-20 |                                                                                                    |                                                                                                    |                                                                |
| Anita Anite<br>Anite Anite<br>Anite Anite<br>Anite Anite<br>Anite Anite<br>Anite<br>Anite | ssaarinaad aartheritaefolyn hermaasad<br>44 ymerwei ar yn arten yw aasaadhur yn ardii<br>50,3148, liwarii 0:3874-3700 e-mait sompaterificast.spisac.th |                                          |                                                                                                    |                                                                                                    |                                                                |

#### วิธีการส่งการบ้าน

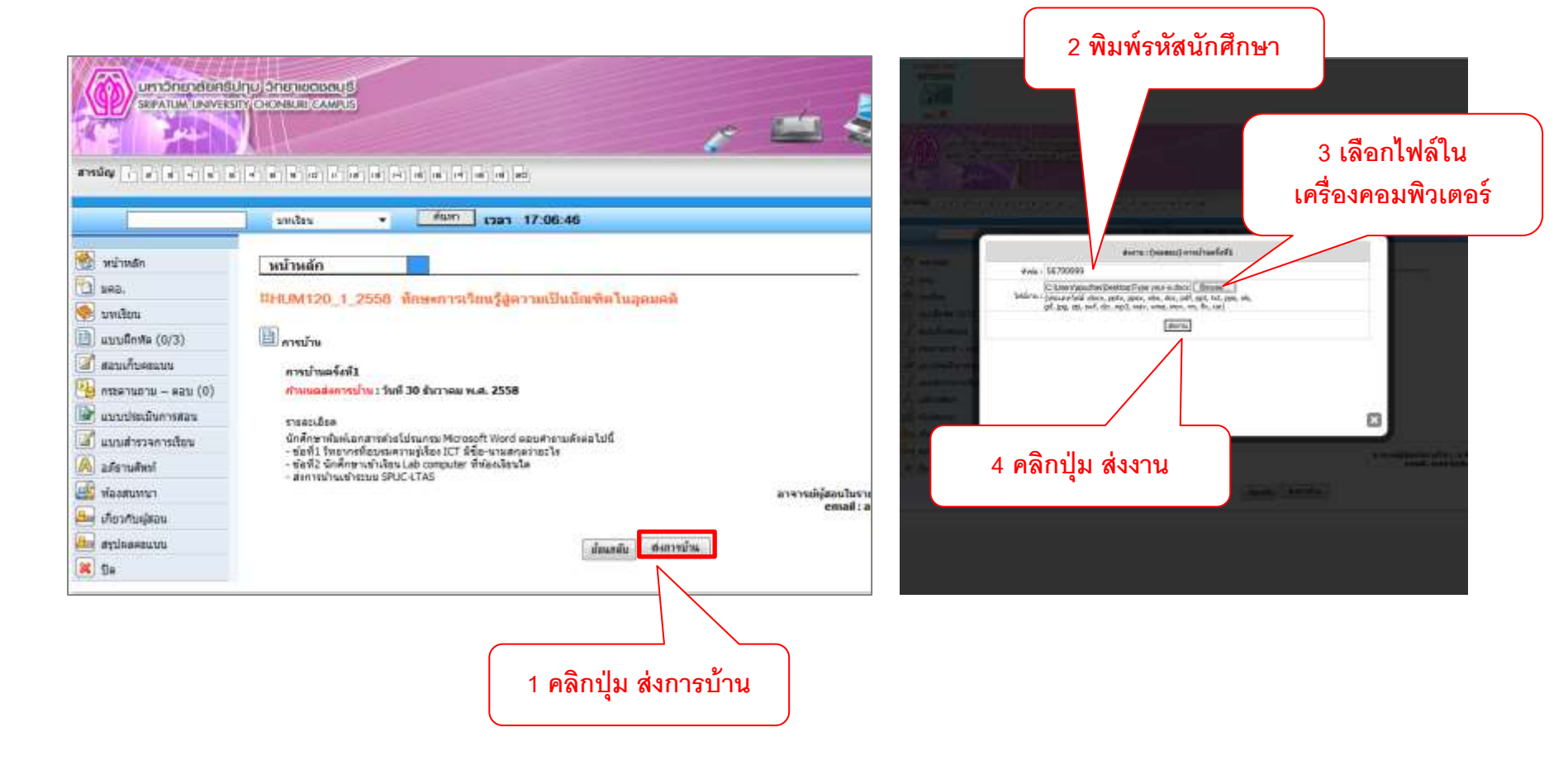

# END